## **How To Import Vouchers**

1. After Terms and Vendors were imported, click on Import Vouchers button.

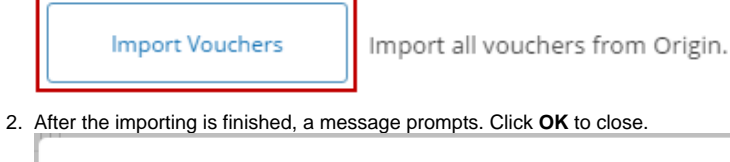

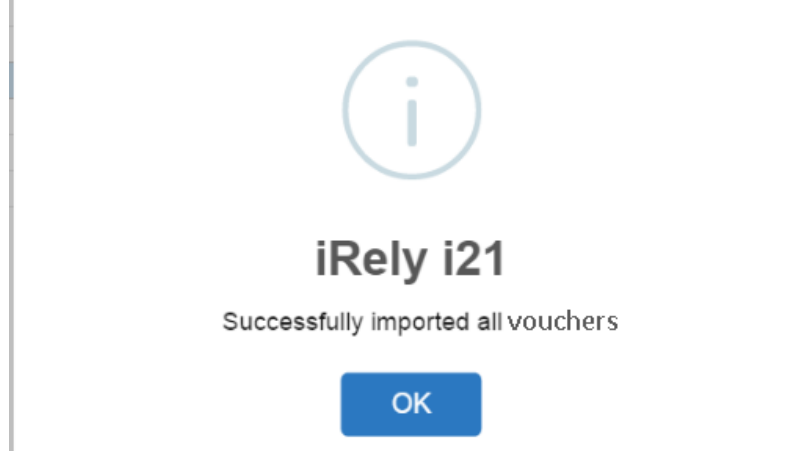

- 3. All imported voucher records can now be opened via Purchasing > Vouchers.
- 1. Open Origin Conversions screen from System Manager > Utilities and select Accounts Payable module.

| 🚞 System Manager                                  | Crigin Conversions            |  |  |
|---------------------------------------------------|-------------------------------|--|--|
| User Security                                     | Sign conversions              |  |  |
| i User Roles                                      |                               |  |  |
| 🌍 Company Setup                                   | Class                         |  |  |
| 😳 Report Manager                                  | Close                         |  |  |
| 🄯 Motor Fuel Tax Cycle                            | System Manager                |  |  |
| Company Preferences                               | General Ledger                |  |  |
| ip Starting Numbers                               | Tank Management               |  |  |
| i Custom Fields                                   | Accounts Receivable           |  |  |
| 🚞 Utilities                                       | Accounts Payable              |  |  |
| Origin Conversions                                | Cash Management               |  |  |
| import Origin Users                               |                               |  |  |
| import Origin Menus                               |                               |  |  |
| announcements                                     |                               |  |  |
| Click on Import Bills button.                     |                               |  |  |
| Import Bills Import all bills from Origin.        |                               |  |  |
| After the importing is finished, a message prompt | ts. Click <b>OK</b> to close. |  |  |
| iRely i21                                         | ×                             |  |  |
| Successfully imported all bills.                  |                               |  |  |

4. All imported bill records can now be opened via Purchasing > Bill Entry.

OK

2.

3.

Here's how to build account structure from Origin setup:

2.

1. Open Origin Conversions screen from Admin > Utilities and select Accounts Payable module.

| 🖃 🚞 Admin                     |   |                              |
|-------------------------------|---|------------------------------|
|                               |   | Origin Conversions           |
| - 📰 User Roles                |   |                              |
| - Report Manager              |   |                              |
| Motor Fuel Tax Cycle          |   | Close                        |
| Company Preferences           |   |                              |
| Starting Numbers              |   | Modules                      |
|                               |   | General Ledger               |
| 🖃 📄 Utilities                 |   | Cash Management              |
| Origin Conversions            | - | Accounts Payable             |
| Import Origin Users           | - |                              |
| Click on Import Bills button. |   |                              |
| (                             |   | Import all hills from Origin |

|              | Import all bills from Origin. |
|--------------|-------------------------------|
| Import Bills |                               |
| 1            | ļ.                            |

3. After the importing is finished, a message prompts. Click OK to close.

4. All imported bill records can now be opened via Accounts Payable Activities > Bill Entry.